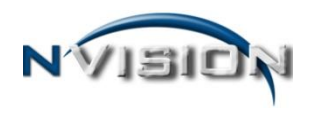

# **Approve/Reject Requisitions**

Upon logging in to nVision Requisitioning, the Requisitioning Dashboard window will display a summary of information related to requisitions specific to the user. As a requisition approver, the Requisitions Awaiting My Approval section will display those requisitions awaiting your approval.

| Requisitioning Dashboard      | ×           |                 |                  |                          |                         |                 |                |                      |
|-------------------------------|-------------|-----------------|------------------|--------------------------|-------------------------|-----------------|----------------|----------------------|
| Requisitioning                |             |                 |                  |                          |                         |                 |                |                      |
| Requisition Status            |             |                 |                  | Requisitions Awaiting My | y Approval              |                 |                |                      |
| O seculations and submitted   |             |                 |                  | Requisition Number       | Description             | Requestor Name  | Submitted Date | Vendor               |
| O requisitions not submitted  | -           |                 |                  | 11                       | Baseball Bag For Varsit | Requser, John   | 10/22/2013     | ABC SPORTS & FITNESS |
| O submitted pending approv    |             |                 |                  | 12                       | Basketball Ball Rack fo | Requser, John   | 10/22/2013     | ABC SPORTS & FITNESS |
| 0 requisitions approval in pr | ocess       |                 |                  | 24                       |                         | Requser, John   | 03/24/2016     | NAPA AUTO PARTS      |
| U requisitions disapproved    |             |                 |                  | 25                       |                         | Requser, Ann    | 03/24/2016     | NAPA AUTO PARTS      |
| 4 requisitions awaiting your  | approvai    |                 |                  |                          |                         |                 |                |                      |
|                               |             |                 |                  |                          |                         |                 |                |                      |
|                               |             |                 |                  |                          |                         |                 |                |                      |
|                               |             |                 |                  |                          |                         |                 |                |                      |
|                               |             |                 |                  |                          |                         |                 |                |                      |
|                               |             |                 |                  |                          |                         |                 |                |                      |
|                               |             |                 |                  |                          |                         |                 |                |                      |
|                               |             |                 |                  |                          |                         |                 |                |                      |
|                               |             |                 |                  |                          |                         |                 |                |                      |
|                               |             |                 |                  |                          |                         |                 |                |                      |
|                               |             |                 |                  |                          |                         |                 |                |                      |
|                               |             |                 |                  |                          |                         |                 |                |                      |
|                               |             |                 |                  |                          |                         |                 |                |                      |
|                               |             |                 |                  |                          |                         |                 |                |                      |
| Submitted for Approval        |             |                 |                  | Disapproved              |                         |                 |                |                      |
| Requisition Number            | Description | Submission Date | Current Approver | Requisition Number       | Description             | Disapprove Date | Disapproved By | Comment              |
|                               |             |                 |                  |                          |                         |                 |                |                      |
|                               |             |                 |                  |                          |                         |                 |                |                      |
|                               |             |                 |                  |                          |                         |                 |                |                      |
|                               |             |                 |                  |                          |                         |                 |                |                      |
|                               |             |                 |                  |                          |                         |                 |                |                      |
|                               |             |                 |                  |                          |                         |                 |                |                      |
|                               |             |                 |                  |                          |                         |                 |                |                      |
|                               |             |                 |                  |                          |                         |                 |                |                      |
|                               |             |                 |                  |                          |                         |                 |                |                      |
|                               |             |                 |                  |                          |                         |                 |                |                      |
|                               |             |                 |                  |                          |                         |                 |                |                      |
|                               |             |                 |                  |                          |                         |                 |                |                      |
|                               |             |                 |                  |                          |                         |                 |                |                      |
|                               |             |                 |                  |                          |                         |                 |                |                      |
|                               |             |                 |                  |                          |                         |                 |                |                      |
|                               |             |                 |                  |                          |                         |                 |                |                      |
|                               |             |                 |                  |                          |                         |                 |                |                      |
|                               |             |                 |                  |                          |                         |                 |                |                      |
|                               |             |                 |                  |                          |                         |                 |                |                      |

The Approve Requisitions routine is used to approve submitted requisitions based on the different approval paths defined for the requestor in the Approval Path Setup File.

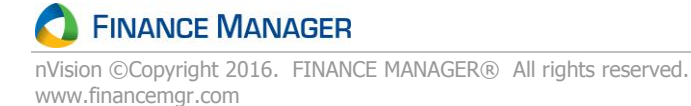

To approve requisitions, open the Approval menu tree and select Approve/Reject Requisitions. The listing of requisitions to be approved or rejected is displayed.

| Ap  | prove/Reject                                       | Requisitions  |              |                    |                   |                        |                |                  |                      |                |              |
|-----|----------------------------------------------------|---------------|--------------|--------------------|-------------------|------------------------|----------------|------------------|----------------------|----------------|--------------|
|     |                                                    |               |              |                    |                   |                        |                |                  |                      | Print          | Requisitions |
| Sea | rch 🔻                                              |               | Requestor: ( | All)               |                   | Building Name: (All)   |                | ◄ Арр            | proval Path: (All)   |                | -            |
| Dra | Drag a column header here to group by that column. |               |              |                    |                   |                        |                |                  |                      |                |              |
| Ê   | Reg Number /                                       | Requestor     | Reg Date     | Vendor Name        | Building Name     | Approval Path          | Approval Level | Approval Status  | Comment              | Account        | Req Total    |
|     | 11                                                 | Requser, John | 04/09/2014   | ABC SPORTS & FITNE | ADMINISTRATIVE CE | Middle School Approval | 1              | Pending Approval | Please approve mell! | A1010438110000 | 144.00       |
|     | 12                                                 | Requser, John | 04/09/2014   | ABC SPORTS & FITNE | MIDDLE SCHOOL #70 | Middle School Approval | 1              | Pending Approval | Please approve mell  | A1010490110000 | 199.98       |
|     | 24                                                 | Requser, John | 01/22/2016   | NAPA AUTO PARTS    | TRANSPORTATION    | Middle School Approval | 1              | Pending Approval |                      | A1040479110000 | 336.55       |
|     | 25                                                 | Requser, Ann  | 01/22/2016   | NAPA AUTO PARTS    | MAINTENANCE BUIL  | Middle School Approval | 1              | Pending Approval |                      | A1621200440000 | 353.42       |
|     |                                                    |               |              |                    |                   |                        |                |                  |                      |                |              |
|     |                                                    |               |              |                    |                   |                        |                |                  |                      |                |              |
|     |                                                    |               |              |                    |                   |                        |                |                  |                      |                |              |
|     |                                                    |               |              |                    |                   |                        |                |                  |                      |                |              |
|     |                                                    |               |              |                    |                   |                        |                |                  |                      |                |              |

The Approve/Reject Requisitions screen displays those requisitions that are in a 'Pending Approval' or 'Approval in Process' status for the logged in user. The information in the list includes and can be sorted in any of the following ways: requisition number, requestor, requisition date, vendor name, building name, approval path, approval level, approval status, comment, account code, or requisition total.

Use the Approve/Reject Requisition routine to update, approve, disapprove, or print those requisitions that are currently pending approval.

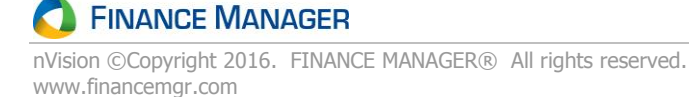

## **Previewing/Printing the Requisition**

nVision allows you to preview and then print a copy of <u>one</u> selected requisition at a time.

1. From the Approve/Reject Requisitions listing window, highlight the appropriate requisition.

| pprove/Reje   | ct Requisitions               | 5                                   |                                |                   |                             |                                 |                      |                |                  |                      |                |           |
|---------------|-------------------------------|-------------------------------------|--------------------------------|-------------------|-----------------------------|---------------------------------|----------------------|----------------|------------------|----------------------|----------------|-----------|
|               |                               |                                     |                                |                   |                             |                                 |                      |                |                  |                      | Print          | Requisiti |
| rch •         |                               | <b>2</b> 0                          | 🦓 🔹 Requestor:                 | (All)             |                             | <ul> <li>Building Na</li> </ul> | ime: (All)           |                | • 0              | Approval Path: (All) |                | Λ         |
| g a column he | ader here to group            | by that column.                     |                                |                   |                             |                                 |                      |                |                  |                      |                | 47        |
| Rea Number    | A Requestor                   |                                     | Reg Date                       | Vendor Name       | Building Name               | Approval Path                   |                      | Approval Level | Approval Status  | Comment              | Account        |           |
| 21            | Requser, Dian                 | 2                                   | 08/03/2015                     | ABC SCHOOL SUP.   | MIDDLE SCHOOL #70           | Middle Schoo                    | l Approval Under 1K  | 1              | Pending Approval |                      | A2020500660000 |           |
| 22            | Requser, Dian                 | 2                                   | 08/03/2015                     | ACADEMIC BOOK SE. | . MIDDLE SCHOOL #70         | Middle Schoo                    | I Approval Under 1K  | 1              | Pending Approval |                      | A2110500661600 |           |
| 23            | Requser, Dian                 | :                                   | 08/03/2015                     | ADVANTAGE SPORT   | MIDDLE SCHOOL #/0           | Middle School                   | I Approval Under 1K  | 1              | Pending Approval |                      | A2110500661500 |           |
|               |                               |                                     |                                |                   |                             |                                 |                      |                |                  |                      |                |           |
|               |                               |                                     |                                |                   |                             |                                 |                      |                |                  |                      |                |           |
|               |                               |                                     |                                |                   |                             |                                 |                      |                |                  |                      |                |           |
| ck 🕒          | Print Re                      | quisitions                          |                                |                   |                             |                                 |                      |                |                  |                      |                |           |
|               |                               |                                     |                                |                   |                             |                                 |                      |                |                  |                      |                |           |
|               |                               |                                     |                                |                   |                             |                                 |                      |                |                  |                      |                |           |
|               | DEOU                          | ISITIO                              | N                              | Demo              | CSD                         |                                 | RO#                  | 24             |                  |                      |                |           |
|               | REQU                          | 151110                              |                                | 10 SCHO           | OL WAY                      |                                 | REQ DATE 01          | 22/2016        |                  |                      |                |           |
|               |                               |                                     |                                | NEW YORE          | K, NY 14444                 |                                 | VENDOR # 11<br>FAX # | 77             |                  |                      |                |           |
|               |                               |                                     |                                |                   |                             |                                 | REQUESTOR Re         | quser, Jahn    |                  |                      |                |           |
|               | Order To:                     |                                     |                                | ]                 | Shin To:                    |                                 |                      |                |                  |                      |                |           |
|               | NAPA AUTO PA                  | JRTS                                |                                |                   | TRANSPORTATI                | ON<br>LSCHOOLS                  |                      |                |                  |                      |                |           |
|               | GLOVERSVILLE                  | LNY 12078                           |                                |                   | 10 DEMO WAY<br>NEW YORK, NY | 10052                           |                      |                |                  |                      |                |           |
|               |                               |                                     |                                |                   |                             |                                 |                      |                |                  |                      |                |           |
|               | Bid: 012216                   |                                     |                                |                   |                             |                                 |                      |                | $=$ $\square$    |                      |                |           |
| i i           | Order Quantity                | Description                         |                                |                   | Unit Cost                   | Discount                        | Shipping Ch          | aga Exter      | uded Cosi        |                      |                |           |
|               | 2.00 EA<br>2.00 SET           | TANK CHECK VAL<br>BRAKE SHOE, BOJ   | LVE<br>KSET INCLUDING          | HARDWARE-         | 16.000<br>49.040            | 00.0<br>00.0                    | 1                    | 0.00           | 32.00<br>98.08   |                      |                |           |
|               | 1.00 EA                       | EATON - 4724<br>ALTERNATOR, 185     | 5 AMP - CAT/MERO               | - 120-067-0008    | 21.030                      | 0.00                            |                      | 00.0           | 21.03            |                      |                |           |
|               | 5.00 EA                       | FUEL FILTER - NA<br>- 3585          | PA OR HASTINGS                 | - NO SUBSTITUTES  | 11.010                      | 00.0                            | I                    | 0.00           | 55.05            |                      |                |           |
|               | 4.00 EA                       | OIL FILTER - NAPA<br>1553           | A OR HASTINGS - 1              | 10 SUBSTITUTES -  | 4.140                       | 00.0                            | I                    | 0.00           | 16.56            |                      |                |           |
|               | 1.00 EA<br>1.00 EA            | MOTOR, FAN - 12V<br>FUEL TRANSFER F | 7-BSM 203397<br>PUMP - 3936316 |                   | 36.950<br>76.880            | 00.0                            |                      | 00.0           | 36.95<br>76.88   |                      |                |           |
|               |                               | ADDITIONAL SHI                      | PPING                          |                   |                             |                                 | I                    | 00.0           | 0.00             |                      |                |           |
|               |                               |                                     |                                |                   |                             |                                 |                      |                |                  |                      |                |           |
|               |                               |                                     |                                |                   |                             |                                 |                      |                |                  |                      |                |           |
|               |                               |                                     |                                |                   |                             |                                 |                      |                |                  |                      |                |           |
|               |                               |                                     |                                |                   |                             |                                 |                      |                |                  |                      |                |           |
|               |                               |                                     |                                |                   |                             |                                 |                      |                |                  |                      |                |           |
|               |                               |                                     |                                |                   |                             |                                 |                      |                |                  |                      |                |           |
|               |                               |                                     |                                |                   |                             |                                 |                      |                |                  |                      |                |           |
|               |                               |                                     |                                |                   |                             |                                 |                      |                |                  |                      |                |           |
|               |                               |                                     |                                |                   |                             |                                 |                      |                |                  |                      |                |           |
|               |                               |                                     |                                |                   |                             |                                 |                      |                |                  |                      |                |           |
|               |                               |                                     |                                |                   |                             |                                 |                      |                |                  |                      |                |           |
|               | Budget Code                   |                                     | 20 Amound Bude                 | et Code           | PO Amami                    |                                 | TO                   | TAL            | \$336.55         |                      |                |           |
|               | A104047911000                 | )                                   | 336.55                         |                   |                             |                                 |                      |                |                  |                      |                |           |
|               | Budget Code<br>A1040479110000 | )<br>)                              | 20 Amouni Budg<br>336.55       | et Code           | PO Amouni                   |                                 |                      |                |                  |                      |                |           |
|               |                               |                                     |                                |                   |                             |                                 |                      |                |                  |                      |                |           |
|               |                               |                                     |                                |                   |                             |                                 |                      |                |                  |                      |                |           |
|               |                               |                                     |                                |                   |                             |                                 |                      |                |                  |                      |                |           |
|               |                               |                                     |                                |                   |                             |                                 |                      |                |                  |                      |                |           |
|               |                               |                                     |                                |                   |                             |                                 |                      |                |                  |                      |                |           |
|               |                               |                                     |                                |                   |                             |                                 |                      | 1              | Page 1 of 1      |                      |                |           |

FINANCE MANAGER

2. Use the Print options in the toolbar at the top of the window to print the requisition.

#### **Reviewing the Requisition Detail Record**

1. Double-click on a record in the Approve/Reject Requisitions listing to view the requisition detail.

| Denio CSD - Net             | quisition - 24 |                           |                       |               |                  |                           |                  |             |
|-----------------------------|----------------|---------------------------|-----------------------|---------------|------------------|---------------------------|------------------|-------------|
| e <u>E</u> dit <u>V</u> iew | <u>H</u> elp   | Discourse                 |                       | Cause and Cl. |                  |                           | Count of         | <u>aa</u> _ |
| opdate 🛄                    | Approve 🌱      | Disapprove                | a save                | save and Cit  | ose 💟 N          |                           | Search *         | ara *       |
| Requisition ———             |                |                           |                       |               |                  |                           |                  |             |
| Req Number:                 | 24             |                           |                       |               |                  | Transaction Date:         | 01/22/2016       |             |
| Vendor ID:                  | 1177           | ÷ (A)                     |                       |               |                  | Req Source:               | Bid              | <b></b>     |
| Vendor Name:                | NAPA AUTO      | ) PARTS                   |                       |               |                  | Bid Number:               | 012216           | (A)         |
| Description:                |                |                           |                       |               | ~                | Ship To Building:         | TRANSPORTATIO    | N 🚽         |
|                             |                |                           |                       |               |                  | Ship To Contact:          | <none></none>    |             |
| Requestor:                  | Requser, Jo    | hn                        |                       |               | <b>V</b>         | Req Amount:               |                  | 336.55      |
| Approval Path:              | Middle Scho    | ol Approval               |                       |               | -                | Approval Status:          | Pending Approval |             |
| <u>A</u> ddresses Req       | uisition Items | A <u>c</u> count Distribu | ion Sh <u>i</u> pping | Distribution  | File Attachments | <u>R</u> equisition Histo | pry              |             |
| Req Address —               |                |                           |                       |               | Ship To Address  |                           |                  |             |
| 120 OAKLAND                 |                |                           |                       |               |                  |                           |                  |             |
| 130 OAKLANL                 | JAVE           |                           |                       | -             | DEMO CENTR       | AL SCHOOLS                |                  |             |
| 130 OARLANL                 | JAVE           |                           |                       | <b>•</b>      | DEMO CENTR       | AL SCHOOLS                |                  |             |

- 2. Click each folder Addresses, Requisition Items, Account Distribution, Shipping Distribution, File Attachments, Requisition History and review information as needed.
- 3. **Update**, **Approve**, or **Disapprove** the selected requisition by choosing the appropriate option in the maintenance toolbar.

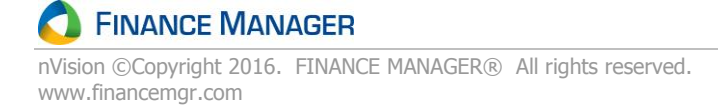

#### **Updating a Requisition**

- 1. Highlight the appropriate requisition record in the listing <u>or</u> double-click on a record to view the requisition detail.
- 2. Enter **Update** mode. The requisition detail record displays.

| R Demo CSD - Re                        | equisition - 24 |                      |                       |                  |                   |                  |          |
|----------------------------------------|-----------------|----------------------|-----------------------|------------------|-------------------|------------------|----------|
| <u>F</u> ile <u>E</u> dit <u>V</u> iew | <u>H</u> elp    |                      |                       |                  |                   |                  |          |
| 🥖 Update 🏻 🗳                           | Approve 🖓       | Disapprove 🛛 🛃 S     | ave 📕 Save and Cl     | ose 🚫 🕅          | < ▶ N @           | Search *         | 番 -      |
| Requisition ——                         |                 |                      |                       |                  |                   |                  |          |
| Reg Number:                            | 24              |                      |                       |                  | Transaction Date: | 01/22/2016       | -        |
| Vendor ID:                             | 1177            |                      |                       |                  | Req Source:       | Bid              | -        |
| Vendor Name:                           | NAPA AUTO       | PARTS                |                       |                  | Bid Number:       | 012216           | (Ath)    |
| Description:                           |                 |                      |                       | ABC              | Ship To Building: | TRANSPORTATIO    | N        |
|                                        |                 |                      |                       |                  | Ship To Contact:  | William Decker   | <b>*</b> |
| Requestor:                             | Requser, Jo     | hn                   |                       | -                | Req Amount:       |                  | 336.55   |
| Approval Path:                         | Middle Scho     | ol Approval          |                       | -                | Approval Status:  | Pending Approval |          |
| Requisition Detai                      | I               |                      |                       |                  |                   |                  |          |
| Addresses Re                           | quisition Items | Account Distribution | Shipping Distribution | File Attachments | Requisition Histo | ory              |          |
|                                        |                 |                      |                       | 1                |                   |                  |          |
|                                        |                 |                      |                       |                  |                   |                  |          |
| Req Address —                          |                 |                      |                       | Ship To Address  |                   |                  |          |
| 130 OAKLAN                             | ID AVE          |                      | •                     | DEMO CENTRA      | AL SCHOOLS        |                  |          |
|                                        |                 |                      |                       | 10 DEMO WAY      |                   |                  |          |
| GLOVERSVI                              | NY              | ▼ 12078              | US 💌                  | NEW YORK         | NY                | 10052            | US 👻     |
|                                        |                 |                      |                       |                  |                   |                  |          |
|                                        |                 |                      |                       |                  |                   |                  |          |
|                                        |                 |                      |                       |                  |                   |                  |          |
|                                        |                 |                      |                       |                  |                   |                  |          |

- 3. Update the requisition information as needed.
- Click each folder Addresses, Requisition Items, Account Distribution, Shipping Distribution, File
   Attachments and update information as needed. Refer to the topic titled Requisitioning Entry and Printing for
   field definitions and instructions on updating a requisition.

   NOTE: If the Req Source is from a Bid, the Bid Number and Requestor are displayed and cannot be updated.
- 5. **Save** the record.

Click the Requisition History tab to view the transactions for this requisition. The screen provides a quick analysis of the requisition entry, submission, and approval dates/times, along with the name of the user who performed each action and the current requisition status.

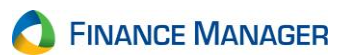

| R Demo CSD - R                 | equisition - 24                                                    |                   |                   |                     | . 🗆 🗙  |
|--------------------------------|--------------------------------------------------------------------|-------------------|-------------------|---------------------|--------|
| <u>File E</u> dit <u>V</u> iew | <u>H</u> elp                                                       |                   |                   |                     |        |
| 🥖 Update 🛛 👍                   | Approve 👎 Disapprove 🛛 💭 Save 💭 Save and Close 🛛 🔇                 | 9 N -             | < ▶ N @           | Search 🝷            | 待 -    |
| Requisition ——                 |                                                                    |                   |                   |                     |        |
| Req Number:                    | 24                                                                 |                   | Transaction Date: | 01/22/2016          | T      |
| Vendor ID:                     | 1177 🕑 🕅                                                           | I                 | Req Source:       | Bid                 | -      |
| Vendor Name:                   | NAPA AUTO PARTS                                                    |                   | Bid Number:       | 012216              | (AB)   |
| Description:                   |                                                                    | ABC               | Ship To Building: | TRANSPORTATION      | -      |
|                                |                                                                    | :                 | Ship To Contact:  | <none></none>       | -      |
| Requestor:                     | Requser, John 💌                                                    | I                 | Req Amount:       |                     | 336.55 |
| Approval Path:                 | Middle School Approval                                             |                   | Approval Status:  | Approval In Process |        |
| Requisition Detai              |                                                                    |                   |                   |                     |        |
| Addresses Re                   | quisition Items Account Distribution Shipping Distribution File At | tachment <u>s</u> | Requisition Histo | ry                  |        |

|              |     |           |                     |       | -                    |                     |
|--------------|-----|-----------|---------------------|-------|----------------------|---------------------|
| Jser         |     | Action    | Status              | Level | Comment              | Date                |
| Support, FN  | 4   | Entered   | Not Submitted       |       |                      | 01/22/2016 10:41 AM |
| Support, FN  | И   | Submitted | Pending Approval    | 1     |                      | 03/24/2016 09:13 AM |
| Principal, A | lan | Approved  | Approval In Process | 2     | Approved Requisition | 03/24/2016 10:01 AM |
|              |     |           |                     |       |                      |                     |
|              |     |           |                     |       |                      |                     |
|              |     |           |                     |       |                      |                     |
|              |     |           |                     |       |                      |                     |
|              |     |           |                     |       |                      |                     |
|              |     |           |                     |       |                      |                     |
|              |     |           |                     |       |                      |                     |
|              |     |           |                     |       |                      |                     |

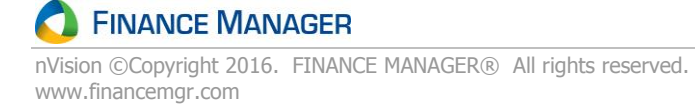

### **Approving Requisitions**

nVision Requisitioning allows the user to approve each individual requisition or multiple requisitions at one time.

1. From the Approve/Reject Requisitions listing, highlight the appropriate requisition record(s). Multiple requisitions may be selected by clicking a record in the listing, then holding the Shift key down and clicking the last record in the consecutive range of requisitions <u>OR</u> by clicking a record in the listing, then holding the Ctrl key down and clicking the next record in the nonconsecutive range of requisitions.

| ls <u>)</u> | <u>Window</u> Help                        |                                |                       |                    |                   |                                          |                |                  |                      |                |           |  |
|-------------|-------------------------------------------|--------------------------------|-----------------------|--------------------|-------------------|------------------------------------------|----------------|------------------|----------------------|----------------|-----------|--|
| d           | 🕘 🥖 <u>U</u> pdate                        | Record 🔥 Approve Record        | 👎 Disapprove Record 🗌 | Column Chooser 🛛 🙆 | Refresh 🕅 🖣       | e N e                                    |                |                  |                      |                |           |  |
| /6          | Requisitioning Deshboard 🗴 Requisitions 🗴 |                                |                       |                    |                   |                                          |                |                  |                      |                |           |  |
| A           | Approve/Reject Requisitions               |                                |                       |                    |                   |                                          |                |                  |                      |                |           |  |
|             | Print Requisitions                        |                                |                       |                    |                   |                                          |                |                  |                      |                |           |  |
| Se          | arch 🔻                                    |                                | ) 👫 🍂 🔹 Requestor: (  | All)               |                   | <ul> <li>Building Name: (All)</li> </ul> |                | ▼   App          | proval Path: (All)   |                | -         |  |
| D           | ag a column head                          | er here to group by that colum | n.                    |                    |                   |                                          |                |                  |                      |                |           |  |
| ť           | Req Number                                | Requesto                       | Reg Date              | Vendor Name        | Building Name     | Approval Path                            | Approval Level | Approval Status  | Comment              | Account        | Req Total |  |
|             | 11                                        | Requser, John                  | 04/09/2014            | ABC SPORTS & FITNE | ADMINISTRATIVE CE | Middle School Approval                   | 1              | Pending Approval | Please approve mell! | A1010438110000 | 144.00    |  |
|             | 12                                        | Requser, John                  | 04/09/2014            | ABC SPORTS & FITNE | MIDDLE SCHOOL #70 | Middle School Approval                   | 1              | Pending Approval | Please approve mell  | A1010490110000 | 199.98    |  |
|             | 24                                        | Requser, John                  | 01/22/2016            | NAPA AUTO PARTS    | TRANSPORTATION    | Middle School Approval                   | 1              | Pending Approval |                      | A1040479110000 | 336.55    |  |
|             | 25                                        | Requser, Ann                   | 01/22/2016            | NAPA AUTO PARTS    | MAINTENANCE BUIL  | Middle School Approval                   | 1              | Pending Approval |                      | A1621200440000 | 353.42    |  |
|             |                                           |                                |                       |                    |                   |                                          |                |                  |                      |                |           |  |
|             |                                           |                                |                       |                    |                   |                                          |                |                  |                      |                |           |  |
|             |                                           |                                |                       |                    |                   |                                          |                |                  |                      |                |           |  |

Click

in the toolbar. The Approve Requisition – Transaction Comment record displays.

<u>OR</u>

Approve Record

From the Requisition detail window,

| Update 🗳                                                                   | Approve 0                          | 👂 Disapprove 🛛 🛃 🤮   | Save 📕 Save and Cl    | ose 🚫 🕅                                                          | 4 🕨 🕅 🍪                  | Search 🔻         | æ        |
|----------------------------------------------------------------------------|------------------------------------|----------------------|-----------------------|------------------------------------------------------------------|--------------------------|------------------|----------|
| equisition                                                                 |                                    |                      |                       |                                                                  |                          |                  |          |
| Req Number:                                                                | 11                                 |                      |                       |                                                                  | Transaction Date:        | 04/09/2014       | Ţ        |
| Vendor ID:                                                                 | 14                                 | - M                  |                       |                                                                  | Req Source:              | Sole Source      | -        |
| Vendor Name:                                                               | ABC SPOR                           | RTS & FITNESS        |                       |                                                                  | Bid Number:              |                  | (A)      |
| Description:                                                               | Baseball E                         | ag For Varsity Team  |                       | ABG                                                              | Ship To Building:        | ADMINISTRATIVE   | CENTER 💂 |
|                                                                            |                                    |                      |                       |                                                                  | Ship To Contact:         | John Requser     | ÷        |
| Requestor:                                                                 | Requser, J                         | ohn                  |                       | -                                                                | Req Amount:              |                  | 144.00   |
| Approval Path:                                                             | Middle Sch                         | ool Approval         |                       | -                                                                | Approval Status:         | Pending Approval |          |
| equisition Detai                                                           | l                                  | Account Distribution | Shipping Distribution | File Attachments                                                 | Requisition Hist         | DIV              |          |
| equisition Detai                                                           | l                                  | Account Distribution | Shipping Distribution | File Attachments                                                 | <u>R</u> equisition Hist | ory              |          |
| Addresses Re<br>Req Address -<br>CROSSROA                                  | quisition Items                    | Account Distribution | Shipping Distribution | File Attachments<br>Ship To Address                              | AL SCHOOLS               | ory              |          |
| equisition Detai<br>Addresses Re<br>Req Address —<br>CROSSROA<br>3 JOHNSON | quisition Items<br>D PLAZA<br>ROAD | Account Distribution | Shipping Distribution | File Attachments<br>Ship To Address<br>DEMO CENTR<br>500 BROADW/ | AL SCHOOLS               | ory              |          |

## **SINANCE MANAGER**

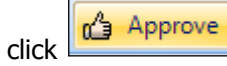

The Approve Requisition – Transaction Comment record displays.

2. Use this window to enter any necessary comments for the approval process.

| Demo CSD - Transaction Comment                                                                               | t                    | ? <mark>x</mark> |  |  |  |  |  |  |  |  |  |
|----------------------------------------------------------------------------------------------------|----------------------|------------------|--|--|--|--|--|--|--|--|--|
| Approve Requisition Please enter comment(s) to be used in approving Requisition(s). Transactions to process: |                      |                  |  |  |  |  |  |  |  |  |  |
| Transactions to process:                                                                                     |                      |                  |  |  |  |  |  |  |  |  |  |
| Requisition No.                                                                                              | Comment              |                  |  |  |  |  |  |  |  |  |  |
| 12                                                                                                    | Approved Requisition |                  |  |  |  |  |  |  |  |  |  |
| 24                                                                                                    | Approved Requisition |                  |  |  |  |  |  |  |  |  |  |
|                                                                                                    |                      |                  |  |  |  |  |  |  |  |  |  |
|                                                                                                    |                      |                  |  |  |  |  |  |  |  |  |  |
|                                                                                                    |                      |                  |  |  |  |  |  |  |  |  |  |
|                                                                                                    |                      |                  |  |  |  |  |  |  |  |  |  |
|                                                                                                    |                      |                  |  |  |  |  |  |  |  |  |  |
|                                                                                                    |                      |                  |  |  |  |  |  |  |  |  |  |
|                                                                                                    |                      |                  |  |  |  |  |  |  |  |  |  |
|                                                                                                    |                      |                  |  |  |  |  |  |  |  |  |  |
|                                                                                                    |                      |                  |  |  |  |  |  |  |  |  |  |
|                                                                                                    | ОК Са                | ncel             |  |  |  |  |  |  |  |  |  |

Type a comment (informational only) for each requisition as needed. Click **OK**.

3. The following confirmation is displayed.

| Approve/Reje | ct Requisitions                                       |
|--------------|-------------------------------------------------------|
| <u> </u> A   | re you sure you want to approve the selected item(s)? |
|              | Yes No                                                |

Click **Yes** to approve the requisition.

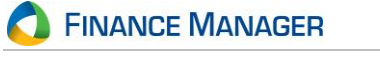

**Please note:** nVision Requisitioning will check to ensure that there are still sufficient funds in the account to accommodate the requisition. If there are NOT sufficient funds, an error message displays indicating so and a different account code with sufficient funds must be selected in order to approve, otherwise the requisition will need to be disapproved. If required, the budget transfer routine in nVision Accounting can be used to transfer funds to cover the requisition, and this would then enable the approver to approve the requisition. If there are sufficient funds, once the requisition is approved it is removed from this approver's listing and is sent to the next approver for approval. At this point, the record is also removed from the requestor's listing in the Enter Requisitions routine.

Once approved, the requisition moves along the approval path to the next approver. Once the final approver in the path has approved the requisition, the requisition can be converted to a purchase order.

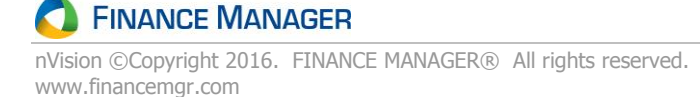

# **Disapproving Requisitions**

nVision Requisitioning allows the user to disapprove an individual requisition or selected multiple requisitions at one time. Upon disapproval, the requisition is returned to the original requestor.

1. From the Approve/Reject Requisitions listing, highlight the appropriate requisition record(s) to disapprove. Multiple requisitions may be selected by clicking a record in the listing, then holding the Shift key down and clicking the last record in the consecutive range of requisitions <u>OR</u> by clicking a record in the listing, then holding the Ctrl key down and clicking the next record in the nonconsecutive range of requisitions.

| d           | 🕖 🥖 🖉 Update                                                 | Record 🔥 Approve Record          | 👎 Disap | prove Record   | 🛾 Column Chooser 🛛 🙆 | Refresh 🚺 🖣 🛛     | × N <sub>₹</sub>       |                |                  |                      |                |              |
|-------------|--------------------------------------------------------------|----------------------------------|---------|----------------|----------------------|-------------------|------------------------|----------------|------------------|----------------------|----------------|--------------|
| <u> </u>  k | 🔀 Requisitioning Dashboard 🗙 🕅 Approve/Reject Requisitions 🗴 |                                  |         |                |                      |                   |                        |                |                  |                      |                |              |
| A           | Approve/Reject Requisitions                                  |                                  |         |                |                      |                   |                        |                |                  |                      |                |              |
|             |                                                              |                                  |         |                |                      |                   |                        |                |                  |                      | Print          | Requisitions |
| Se          | arch 🕶                                                       |                                  | å 14    | 🕹 🔹 Requestor: | (All)                |                   | Building Name: (All)   |                | ▼ App            | roval Path: (All)    |                | •            |
| Dr          | ag a column heade                                            | er here to group by that column. |         |                |                      |                   |                        |                |                  |                      |                |              |
| t           | Req Number                                                   | Requestor                        |         | Req Date       | Vendor Name          | Building Name     | Approval Path          | Approval Level | Approval Status  | Comment              | Account        | Req Total    |
|             | 11                                                           | Requser, John                    |         | 04/09/2014     | ABC SPORTS & FITNE   | ADMINISTRATIVE CE | Middle School Approval | 1              | Pending Approval | Please approve melli | A1010438110000 | 144.00       |
|             | 25                                                           | Requser, Ann                     |         | 01/22/2016     | NAPA AUTO PARTS      | MAINTENANCE BUIL  | Middle School Approval | 1              | Pending Approval |                      | A1621200440000 | 353,42       |
|             |                                                              |                                  |         |                |                      |                   |                        |                |                  |                      |                |              |
|             |                                                              |                                  |         |                |                      |                   |                        |                |                  |                      |                |              |
|             |                                                              |                                  |         |                |                      |                   |                        |                |                  |                      |                |              |

Click in the toolbar. The Disapprove Requisition – Transaction Comment window displays.

<u>OR</u>

From the Requisition detail window,

| e Edit view                                                                              | Help                               |                 |                    |                   |             |                     |                                                                        |                                      |                        |           |            |              |
|------------------------------------------------------------------------------------------|------------------------------------|-----------------|--------------------|-------------------|-------------|---------------------|------------------------------------------------------------------------|--------------------------------------|------------------------|-----------|------------|--------------|
| Update 💧 🙆                                                                               | Approve 0                          | Disapp          | rove               | 🚽 Save            | 🚽 Save      | and Close           | I Ø I M                                                                | 4                                    |                        | 🎸 Sear    | ch 🕶       | <i>#</i> 4 · |
| Requisition ——                                                                           |                                    |                 |                    |                   |             |                     |                                                                        |                                      |                        |           |            |              |
| Req Number:                                                                              | 11                                 |                 |                    |                   |             |                     |                                                                        | Tra                                  | nsaction Da            | te: 04/09 | /2014      | -            |
| Vendor ID:                                                                               | 14                                 |                 | ÷ (#               |                   |             |                     |                                                                        | Req                                  | Source:                | Sole      | Source     |              |
| Vendor Name:                                                                             | ABC SPO                            | RTS & FITI      | NESS               |                   |             |                     |                                                                        | Bid                                  | Number:                |           |            | (A)          |
| Description:                                                                             | Baseball B                         | Bag For Var     | rsity Tea          | m                 |             |                     | ABU                                                                    | Ship                                 | o To Buildin           | ac ADM    | NISTRATI   | VE CENTER 💌  |
|                                                                                          |                                    |                 |                    |                   |             |                     |                                                                        | Ship                                 | o To Contac            | t: John   | Requser    | ÷.           |
| Requestor:                                                                               | Requser,                           | John            |                    |                   |             |                     | -                                                                      | Req                                  | Amount:                |           |            | 144.00       |
| Approval Path:                                                                           | Middle Scl                         | nool Approv     | /al                |                   |             |                     | -                                                                      | Арр                                  | roval Status           | : Pend    | ing Approv | al           |
| Requisition Detail                                                                       |                                    | 1.              |                    |                   |             |                     |                                                                        |                                      |                        |           |            |              |
| Requisition Detail                                                                       | quisition Items                    | A <u>c</u> coun | t Distribu         | ition Sh <u>i</u> | pping Distr | ibution F           | ile Attachmer                                                          | nt <u>s R</u>                        | equisition H           | istory    |            |              |
| Requisition Detail                                                                       | quisition Items                    | A <u>c</u> coun | t Distribu         | tion Sh <u>i</u>  | pping Distr | ibution F           | ile Attachmer<br>hip To Addres                                         | nt <u>s R</u>                        | equisition H           | istory    |            |              |
| Requisition Detail Addresses Req Address CROSSROAD                                       | quisition Items                    | A <u>c</u> coun | t Distribu         | ition Sh <u>i</u> | pping Distr | ibution F           | ile Attachmer<br>hip To Addres<br>DEMO CEN1                            | nt <u>s R</u>                        | equisition H           | istory    |            |              |
| Requisition Detail<br>Addresses Rec<br>Req Address —<br>CROSSROAD<br>3 JOHNSON           | Quisition Items                    | A <u>c</u> coun | t Distribu         | ition Sh <u>i</u> | pping Distr | ibution F           | ile Attachmer<br>hip To Addres<br>DEMO CEN1<br>500 BROAD\              | nt <u>s R</u><br>ss<br>RAL S         | equisition H           | istory    |            |              |
| Requisition Detail<br>Addresses Red<br>Req Address -<br>CROSSROAD<br>3 JOHNSON<br>LATHAM | Quisition Items<br>D PLAZA<br>ROAD | Accoun          | t Distribu<br>2110 | ition Shi         | pping Distr | ibution F<br>SI     | ile Attachmer<br>hip To Addres<br>DEMO CENT<br>500 BROAD\<br>SCHOOLVIL | rral s<br>NAY                        | equisition H<br>CHOOLS | istory    | 15555      | US ¥         |
| Requisition Detail<br>Addresses Red<br>Reg Address -<br>CROSSROAD<br>3 JOHNSON<br>LATHAM | Quisition Items                    | Accoun          | t Distribu         | ition Shi         | pping Distr | ibution F<br>SI<br> | ile Attachmer<br>hip To Addres<br>DEMO CENT<br>500 BROADI<br>SCHOOLVIL | nt <u>s R</u><br>ss<br>rral s<br>vay | equisition H<br>CHOOLS | istory    | 15555      | US ¥         |
| Requisition Detail<br>Addresses Rec<br>Req Address —<br>CROSSROAD<br>3 JOHNSON<br>LATHAM | D PLAZA<br>ROAD                    | Agcoun          | t Distribu<br>2110 | ition Shi         | pping Distr | ibution F           | ile Attachmer<br>hip To Addres<br>DEMO CENT<br>500 BROAD<br>SCHOOLVIL  | ITE RAL S                            | equisition H<br>CHOOLS | istory    | 15555      | US ¥         |

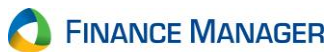

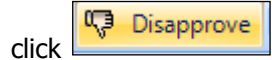

The Disapprove Requisition – Transaction Comment window displays.

2. Use this window to enter any necessary comments for the disapproval.

| 🖁 Demo CSD - Transaction Comme                             | nt 🤋                                                  | х |
|------------------------------------------------------------|-------------------------------------------------------|---|
| Disapprove Requisition<br>Please enter comment(s) to be us | sed in disapproving Requisition(s).                   |   |
| Transactions to process:                                   |                                                       | _ |
| Requisition No.                                            | Comment                                               |   |
| 11                                                         | Requestor needs to add more items to this requisition |   |
|                                                            |                                                       |   |
|                                                            |                                                       |   |
|                                                            |                                                       |   |
|                                                            |                                                       |   |
|                                                            |                                                       |   |
|                                                            |                                                       |   |
|                                                            |                                                       |   |
|                                                            |                                                       |   |
|                                                            |                                                       |   |
|                                                            |                                                       |   |
|                                                            | OK Cancel                                             |   |
|                                                            |                                                       |   |

Type a comment (informational only) for each disapproved requisition as needed. Click **OK**.

3. The following confirmation will appear.

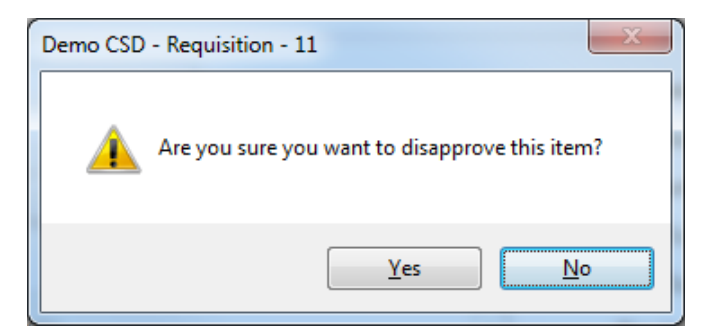

Click **Yes** to disapprove the requisition.

The requisition will be disapproved and returned back to the original requestor. The requestor is able to see the disapproved requisition in the Disapproved area on the Requisitioning Dashboard. The disapproved requisition is highlighted in red on the Enter Requisitions window. The requestor can then make changes to the disapproved requisition and resubmit for approval via the Enter Requisitions window.

C FINANCE MANAGER

## **Print Requisitions**

To preview and/or generate a printout of the requisition(s) that either you entered <u>or</u> that were entered by other requestors whose requisitions you approve, you may do so through the Print Requisitions routine. This routine prints any requisition regardless of the current status. You can choose to print one or multiple requisitions based on all or a selected approval path, building, and/or requestor. Only one requisition at a time can be previewed.

#### **To Print Requisitions**

1. Open the Requisitioning menu tree and click the Print Requisitions option. The Print Requisitions window displays.

| R Demo CSD - Print R | equisition                 |                       |                   |                                   |               | ? ×              |
|----------------------|----------------------------|-----------------------|-------------------|-----------------------------------|---------------|------------------|
| Print Requisition    |                            |                       |                   |                                   |               |                  |
| Search 🕶             | 🎒 🖄 🕶 Approval Path: (All) | ▼ Building Nam        | ne: (All) 💌       | Requestor: (All)                  | Converted: No | •                |
| Requisition Number   | Vendor Name                | Building Name         | Requestor         | Description                       | PO Total      | Approval Path    |
| 8                    | ABC SPORTS & FITNESS       | MIDDLE SCHOOL #70     | Requser, John     | Football Equipment For Varsity    | 144.00        | Middle School Ap |
| 11                   | ABC SPORTS & FITNESS       | ADMINISTRATIVE CENTER | Requser, John     | Baseball Bag For Varsity Team     | 144.00        | Middle School Ap |
| 12                   | ABC SPORTS & FITNESS       | MIDDLE SCHOOL #70     | Requser, John     | Basketball Ball Rack for Middle S | 199.98        | Middle School Ap |
| 13                   | ABC SCHOOL SUP.            | ELEM SCHOOL #66       | Requser, John     | Glue                              | 14.76         | Middle School Ap |
| 14                   | ABC SPORTS & FITNESS       | ADMINISTRATIVE CENTER | Requser, John     | Baseball Bag For Varsity Team     | 144.00        | Middle School Ap |
| 15                   | ABC SPORTS & FITNESS       | MIDDLE SCHOOL #70     | Requser, John     | Basketball Ball Rack for Middle S | 199.98        | Middle School Ap |
| 16                   | ABC SCHOOL SUP.            | ELEM SCHOOL #66       | Requser, John     | Glue                              | 14.76         | Middle School Ap |
| 25                   | NAPA AUTO PARTS            | MAINTENANCE BUILDING  | Requser, Ann      |                                   | 353.42        | Middle School Ap |
| 28                   | ABC SCHOOL SUP.            | HIGH SCHOOL #77       | Requser, Bob      |                                   | 25.00         | Middle School Ap |
|                      |                            |                       |                   |                                   |               |                  |
|                      |                            |                       |                   |                                   |               |                  |
|                      |                            |                       |                   |                                   |               |                  |
|                      |                            |                       |                   |                                   |               |                  |
|                      |                            |                       |                   |                                   |               |                  |
|                      |                            |                       |                   |                                   |               |                  |
|                      |                            |                       |                   |                                   |               |                  |
|                      |                            |                       |                   |                                   |               |                  |
| Print Progress       |                            |                       | Print To          | ·                                 | · · · · ·     |                  |
|                      |                            | 0/1                   | \\fmdc1\1720dn-QA | <ul> <li>Preview</li> </ul>       | Print         | Close            |
|                      |                            |                       |                   |                                   | -             |                  |

The window displays summarized requisition information – requisition number, vendor name, building, requestor, description, PO total, and approval path. Use this window to select the requisition(s) to be previewed or printed.

- 2. Use the filters at the top of the window to restrict the listing to requisitions linked to a selected approval path, building, or requestor. You can also choose to print only requisitions that were converted to a purchase order by changing the Converted filter to Yes.
- 3. To print a requisition(s), highlight the requisition(s) to print. Hold down the Ctrl key and click with the mouse to highlight nonconsecutive requisitions. Hold down the Shift key and click with the mouse to highlight consecutive requisitions. Using the drop-down, select the **printer** to which documents are to be printed. You may also

Print

to print the requisition to the selected printer or to a

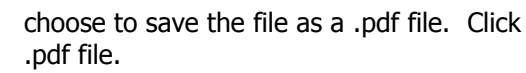

to open the report viewer.

4. To preview a requisition, highlight the requisition. Click

| Report Viewer                             |                                                                                                    |                                                                                                    | - C <b>X</b> |
|-------------------------------------------|----------------------------------------------------------------------------------------------------|----------------------------------------------------------------------------------------------------|--------------|
| 😸 🍜   💏   🗣 🛜 🧰 🛃 💌 🔜 🖬 🖾 🛅 🛅 🖼 • 🔟 💽 1/1 | 🖸 🖾 🖄 🖏 🕅 🕨 🚳 🔯                                                                                                    |                                                                                                    |              |
|                                           | REQUISITION Den<br>10 SCH<br>NEW YOI                                                                                                    | no CSD R Q #25<br>IOOL WAY REDATE 202006<br>RK, NY 14444 Research 1077<br>RECATE Repart, Am                                                                                                    | -            |
|                                           | Order Te:<br>Note Aftro PART<br>Note Aftro PART<br>I BOARD AND<br>CLOWERSVILLE, NY LWB                                                                                                    | Ship Te:<br>MARTROAVEZ BELIANO<br>MARTROAVEZ BELIANO<br>IN DENOVILLE ROAD<br>DENOVILLE, NY 1111                                                                                                    |              |
|                                           | Bid: 012216                                                                                                    |                                                                                                    |              |
|                                           | Order (genate)         Description           4.00 ET         Description           4.00 ET         Description           2.00 FA         ALTENATOR - 1734           4.00 ET         Description           4.00 ET         Description           4.00 ET         Description           4.00 EA         ALTENATOR - 1734           4.00 EA         ALTENATOR - 1734           4.00 EA         DESCRIPTION - 1744           4.00 EA         LUONT, LEFTOCHER - 1913           4.00 EA         DESCRIPTION - 1844           ADDITIONAL SIGPPLO         Height Cale           Bidget Cale         TO Americal           Bidget Cale         2033 4.01 | Cuit Ceut Deneral         Skiping Charg         Extended Ceut           40.64         0.6         0.66         0.66           10.00         0.06         0.06         0.64           0.06         0.06         0.06         0.108           0.06         0.06         0.06         0.06           0.07         0.06         0.06         0.128           0.300         0.06         0.06         0.06           0.300         0.06         0.06         0.06           0.300         0.06         0.06         0.06           0.300         0.06         0.06         0.06           0.300         0.06         0.06         0.06           0.300         0.06         0.06         0.06           0.300         0.06         0.06         0.06           0.06         0.06         0.06         0.06           0.06         0.06         0.06         0.06           0.07         0.06         0.06         0.06           0.08         0.06         0.06         0.06           0.09         0.06         0.06         0.06 |              |
|                                           | Continued                                                                                                    | Page 1 of 1                                                                                                    |              |

Preview

If desired, click the Print Report button at the top right-hand side of the toolbar. Select the **printer** to which the requisition is to be printed. When you are finished close the report viewer.

If the requisition originated from a Bid, the bid number is displayed beneath the section labeled **Order To** and the vendor item reference number is displayed in the section labeled **Description**.

If the requisition **Source** is flagged as **State Contract**, the State Contract # and Description are displayed beneath the section labeled **Order To**.

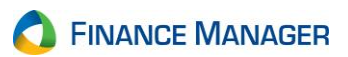

# **Remove Requisition**

This routine provides a way to permanently remove requisitions linked to users who may no longer work for your facility. The routine is used to select any requisition in an Unsubmitted, Pending Approval, Approval in Process, Disapproved, or Approved status and delete the requisition(s) completely.

On the Approval menu, click Remove Requisition. The Remove Requisition window displays.

| 2 Demo | CSD - Remove Requisi       | tion                  |                             |                       |                           |                     | ? <mark>x</mark> |
|--------|----------------------------|-----------------------|-----------------------------|-----------------------|---------------------------|---------------------|------------------|
| Remov  | e Requisition              |                       |                             |                       |                           |                     |                  |
| Please | select Requisition(s) that | you wish to remove ar | nd press <remove>.</remove> |                       |                           |                     |                  |
|        |                            |                       |                             |                       |                           |                     |                  |
| M -    | 🔹 🕨 Search 🕶               |                       | 🏙 🆄 🕶 Vendor Name:          | (All) 👻               | Building: (All)           |                     |                  |
| Q      | Reg Num                    | Req Date 🖉 🛆          | Vendor Name                 | Building              | Current Owner             | Status              | Req Total 🔺      |
| ► Q    | 8                          | 10/18/2013            | ABC SPORTS & FITNESS        | MIDDLE SCHOOL #70     | Requser, John             | Disapproved         | 144.00           |
|        | 11                         | 04/09/2014            | ABC SPORTS & FITNESS        | ADMINISTRATIVE CENTER | Requser, John             | Disapproved         | 144.00           |
|        | 12                         | 04/09/2014            | ABC SPORTS & FITNESS        | MIDDLE SCHOOL #70     | Purchasing Official, Jane | Approved            | 199.98           |
|        | 13                         | 04/09/2014            | ABC SCHOOL SUP.             | ELEM SCHOOL #66       | Requser, John             | Not Submitted       | 14.76            |
|        | 14                         | 04/09/2014            | ABC SPORTS & FITNESS        | ADMINISTRATIVE CENTER | Requser, John             | Not Submitted       | 144.00 📃         |
|        | 15                         | 04/09/2014            | ABC SPORTS & FITNESS        | MIDDLE SCHOOL #70     | Requser, John             | Not Submitted       | 199.98           |
|        | 16                         | 04/09/2014            | ABC SCHOOL SUP.             | ELEM SCHOOL #66       | Requser, John             | Not Submitted       | 14.76            |
|        | 20                         | 10/06/2014            | ADAMS BOOK CO INC           | ADMINISTRATIVE CENTER | Approver, Lori            | Not Submitted       | 67.95            |
|        | 21                         | 08/03/2015            | ABC SCHOOL SUP.             | MIDDLE SCHOOL #70     | Approver, Lori            | Pending Approval    | 200.91           |
|        | 22                         | 08/03/2015            | ACADEMIC BOOK SERVICE INC   | MIDDLE SCHOOL #70     | Approver, Lori            | Pending Approval    | 628.20           |
|        | 23                         | 08/03/2015            | ADVANTAGE SPORT & FITNESS   | MIDDLE SCHOOL #70     | Approver, Lori            | Pending Approval    | 262.99           |
|        | 25                         | 01/22/2016            | NAPA AUTO PARTS             | MAINTENANCE BUILDING  | Purchasing Official, Jane | Approval In Process | 353.42           |
|        | 26                         | 04/11/2016            | ABEKA BOOK, INCORPORATED    | ADMINISTRATIVE CENTER | Approver, Lori            | Pending Approval    | 173.85           |
|        | 27                         | 04/13/2016            | ABC SCHOOL SUP.             | ADMINISTRATIVE CENTER | Approver, Frank A         | Approved            | 10.49 🚽          |
| Sele   | ect All                    |                       |                             |                       |                           | Remove              | Close            |

This window displays the requisition number, requisition date, vendor name, building, current owner, current status, and requisition total dollar amount.

To view the requisition, highlight the appropriate requisition and click the lookup button 🕓 that displays to the right of

the line indicator **\Delta**. The requisition detail window is displayed. The requisition detail is broken out into 6 parts: Requisition Address, Requisition Line Items, Account Distribution, Shipping Distribution, File Attachments, and Requisition History. The Requisition History folder shows the Actions and Status history for the requisition. Click on the folders to review the information before removing requisitions.

### **Remove Requisition**

This option is used to remove or delete a selected requisition(s).

1. Highlight a requisition in the listing window. Select more than one requisition by using the mouse and Shift or Control key. Check the **Select All** box to select **all** requisitions in the listing window.

2. Click Remove

Confirm that you wish to delete the selected requisition(s).

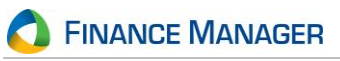

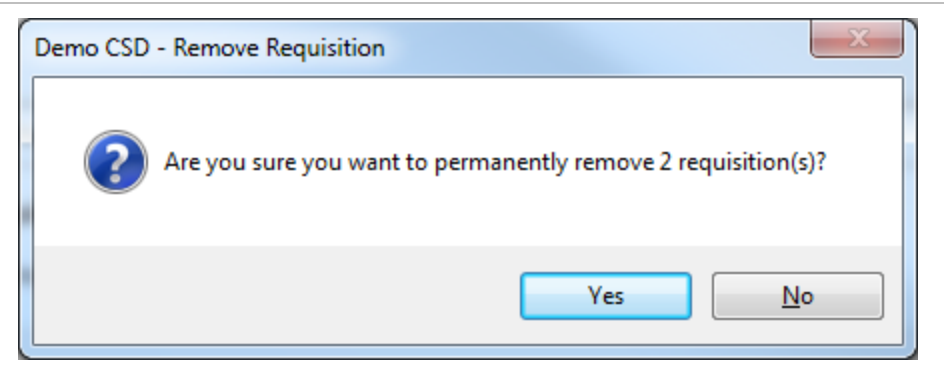

Click **Yes** to delete the requisition(s). Otherwise, click **No**.

| Demo CSD - Remove Requisition           | ×    |
|-----------------------------------------|------|
| 2 Requisition(s) were successfully remo | ved. |
|                                         | ок   |

Click OK on the message window that indicates that the requisitions were successfully removed.

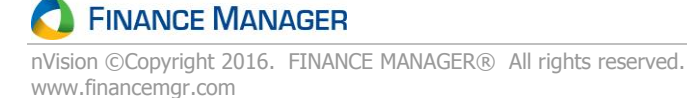

# **Convert Requisition to PO**

The Convert Requisition to PO routine is used to choose an open schedule on which you wish to place selected requisitions that have final approval. The requisitions can then be converted into purchase orders.

When you first access the routine, the Convert Requisition to Purchase Order window displays.

| R Demo CSD - Convert Req                                                                                                    | uisition to Purchase O | rder   |         | ? ×          |  |  |  |  |
|----------------------------------------------------------------------------------------------------|------------------------|--------|---------|--------------|--|--|--|--|
| Convert Requisition to Purchase Order<br>This report will allow the user to select the Requisitions that could be converted to Purchase Orders from a schedule<br>and do so. |                        |        |         |              |  |  |  |  |
| None Selected>                                                                                                    | ch •                   |        |         | New Schedule |  |  |  |  |
| Requisition Number                                                                                                    | Date                   | Vendor | Creator | Building     |  |  |  |  |
|                                                                                                    |                        |        |         |              |  |  |  |  |
|                                                                                                    |                        |        |         |              |  |  |  |  |
|                                                                                                    |                        |        |         |              |  |  |  |  |
|                                                                                                    |                        |        |         |              |  |  |  |  |
|                                                                                                    |                        |        |         |              |  |  |  |  |
|                                                                                                    |                        |        |         |              |  |  |  |  |
|                                                                                                    |                        |        |         |              |  |  |  |  |
|                                                                                                    |                        |        |         |              |  |  |  |  |
| Select All                                                                                                    |                        |        | Conv    | vert Close   |  |  |  |  |

You may place converted POs on an existing schedule or choose to add a new purchase order schedule, provided that you have permissions to do so.

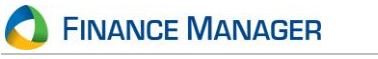

### Step 1: Choose an existing computer purchase order schedule or add a new schedule

### **Choosing an Existing Schedule**

1. To select an existing schedule in which to add purchase orders, use the drop-down arrow in the Schedule field

Schedule: A - 1
that displays at the top of the Convert Requisition to PO listing.

The Schedule Selection window displays.

| ₩ ◀ ▶    | Search 🕶       | A 🐴        | ▼ Status: Ope | n           | -      |
|----------|----------------|------------|---------------|-------------|--------|
| Schedule | Name           | Start Date | End Date 👘 🕅  | Mixed Funds | Status |
| A - 10   | POs March 2012 | 03/01/2012 | 03/31/2012    | <b>V</b>    | Open   |
| A - 9    | PO's Feb 2012  | 02/01/2012 | 02/01/2012    |             | Open   |
|          |                |            |               |             |        |
|          |                |            |               |             |        |
|          |                |            |               |             |        |
|          |                |            |               |             |        |
|          |                |            |               |             |        |
|          |                |            |               |             |        |
|          |                |            |               |             |        |
|          |                |            |               |             |        |
|          |                |            |               |             |        |
|          |                |            |               |             |        |
|          |                |            |               |             |        |
|          |                |            |               |             |        |
|          |                |            |               |             |        |
|          |                |            |               |             |        |
|          |                |            |               |             |        |
|          |                |            |               |             |        |
|          |                |            |               |             |        |
|          |                |            |               | ОК          | Cancel |

2. Highlight the appropriate schedule record in the listing and click **OK**. nVision Requisitioning returns the Convert Requisition PO listing, with the selected schedule displayed at the top of the window and a listing of any requisitions that could be converted to purchase orders.

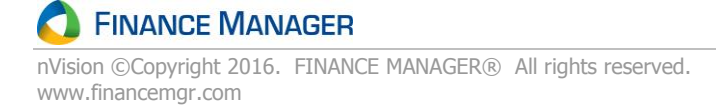

### Adding a New Schedule

1. Click New Schedule that displays at the top right-hand side of the Convert Requisition to PO listing window. The New Transaction Schedule window displays. This window is used to create and maintain the open schedules used to record the computer POs.

| le <u>E</u> dit <u>V</u> iew <u>H</u> el | p                               |                |                    |             |                                 |
|------------------------------------------|---------------------------------|----------------|--------------------|-------------|---------------------------------|
| 🛚 New 🥒 Update                           | 🗈 Copy 🛛 🛃 Save 🛃               | Save and Close | $\otimes$ $\times$ | ₩ 4 ►       | 🕅 🔯 Refresh                     |
| Transaction Schedule                     |                                 |                |                    |             |                                 |
| Schedule Number:                         | (New - Not Saved)               |                |                    | Start Date: | 04/01/2012 💌                    |
| Schedule Type:                           | Purchase Order 🔍                |                |                    | End Date:   | 04/30/2012 💌                    |
| Description:                             | POs April 2012                  |                | ABU                | Fund:       | A                               |
|                                          |                                 |                |                    | Mixed Funds | : 🔽                             |
|                                          |                                 |                |                    |             |                                 |
|                                          |                                 |                |                    | Clo         | se Schedule                     |
| Transaction Schedule                     | Detaile                         |                |                    | Clo         | se Schedule                     |
| Transaction Schedule<br>Custom Fields    | Details<br>Search <del>•</del>  |                |                    | Clo<br>A    | se Schedule                     |
| Transaction Schedule<br>Custom Fields    | Details<br>Search ▼<br>eld Name |                | Value              | Cio         | se Schedule                     |
| Transaction Schedule<br>Custom Fields    | Details<br>Search •<br>eld Name |                | Value              | Cio         | Use grid to update value(s).    |
| Transaction Schedule<br>Custom Fields    | Search •<br>eld Name            |                | Value              | Clo         | Use grid to update value(s).    |
| Transaction Schedule<br>Custom Fields    | Details<br>Search •<br>eld Name |                | Value              | Cio         | Use grid to update value(s).    |
| Transaction Schedule<br>Custom Fields    | Details<br>Search -<br>eld Name |                | Value              | Cio         | Use grid to update<br>value(s). |

Enter all appropriate information regarding the schedule.

**Schedule Number** - When adding a new schedule, nVision assigns the next sequential number for the fund and fiscal year. You cannot modify the default number. The schedule type and number displays on transaction reports in Accounting and on the Computer PO.

Schedule Type - When adding a new schedule, this field defaults to Purchase Order and is not modifiable.

**Description** - (REQUIRED) When adding a new schedule, this field defaults to" Purchase Order". You can change the default value as needed to further identify the contents of the schedule (i.e., January Computer Purchase Orders). Entering a meaningful description will help you identify the contents of the schedule when running reports.

**Start Date/End Date** - (REQUIRED) When adding a new schedule, this field defaults to the current month. You can change the default dates as needed by typing in the appropriate dates or using the drop-down arrows to choose the dates from the on-line calendar. The Date Range could be for a specific day(s), month(s), or fiscal year. The Start and End Dates MUST be in the same fiscal year.

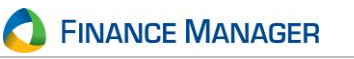

**Fund** – (REQUIRED) Use the drop-down to enter the code that identifies the particular fund associated with this schedule. Fund Codes are defined in the Fund Setup File. Use the drop-down to display and choose from a listing of valid fund codes.

**Mixed Funds** - This field indicates whether accounts from different funds are allowed on the schedule. When adding a new schedule, this field defaults to being unchecked (no mixed funds for this schedule). Leave the box unchecked if only account numbers associated with the specified fund are allowed on this schedule. Place a check in the box if account numbers from different funds are allowed on this schedule. **NOTE**: When entering detail for each accounting entry on the schedule, nVision checks this field. If the Mix Funds flag is unchecked and you try to add an account number that is not associated with the specified fund, a warning message is displayed.

- 2. Save the record.
- 3. Close the New Transaction Schedule window. The new schedule number displays at the top of the Convert Requisition to Purchase Order window.

### Step 2: Choose the Requisitions to be Converted to Computer POs

4. After selecting the schedule, you can proceed to convert requisitions into POs on the selected schedule. nVision displays a list of requisitions that could be converted to POs. The listing contains those requisitions whose dates coincide with the date range of the schedule. NOTE: The date of the requisition must fall within the date range of the selected purchase order schedule. For example, you cannot add a November requisition to a schedule with an October date range.

| R Demo CSD - Convert Requisition to Purchase Order                                                                                                    |                                                                                                    |        |                         |               |  |  |  |  |  |
|----------------------------------------------------------------------------------------------------|----------------------------------------------------------------------------------------------------|--------|-------------------------|---------------|--|--|--|--|--|
| Convert Requisition to Purchase Order This report will allow the user to select the Requisitions that could be converted to Purchase Orders from a schedule and do so. |                                                                                                    |        |                         |               |  |  |  |  |  |
| Schedule: A - 7                                                                                                    | Schedule: A - 7         March 2016 Reqs to POs         3/1/2016 - 3/31/2016           Schedule: A - 7         March 2016 Reqs to POs         3/1/2016 - 3/31/2016 |        |                         |               |  |  |  |  |  |
| Requisition Number                                                                                                    | Date 01/22/2016                                                                                                    | Vendor | Creator<br>Reguser John | Building      |  |  |  |  |  |
|                                                                                                    |                                                                                                    |        | . Require, some         |               |  |  |  |  |  |
|                                                                                                    |                                                                                                    |        |                         |               |  |  |  |  |  |
|                                                                                                    |                                                                                                    |        |                         |               |  |  |  |  |  |
|                                                                                                    |                                                                                                    |        |                         |               |  |  |  |  |  |
|                                                                                                    |                                                                                                    |        |                         |               |  |  |  |  |  |
| Select All                                                                                                    |                                                                                                    |        |                         | Convert Close |  |  |  |  |  |

Highlight the requisition(s) that you want to convert. Hold down the **Ctrl** key and click with the mouse to highlight nonconsecutive requisitions. Hold down the **Shift** key and click with the mouse to highlight consecutive requisitions. Check the **Select All** box if you want to convert all the requisitions displayed in the listing.

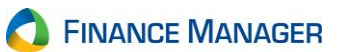

5. Click Convert

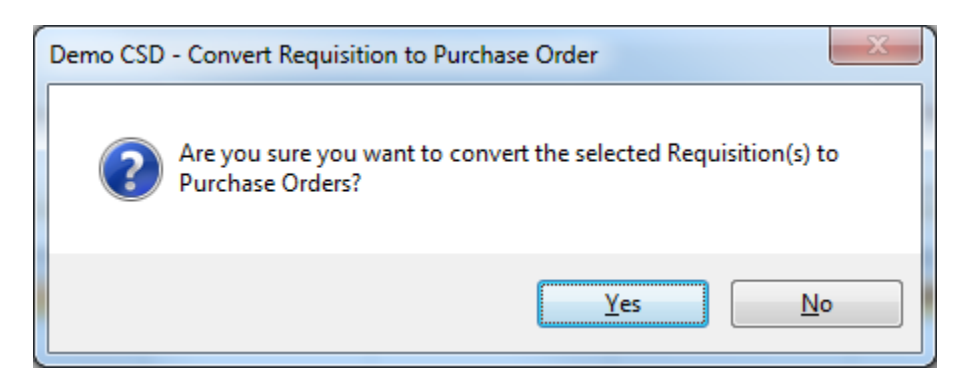

Choose **Yes** to convert the requisitions to purchase orders. Once you process the requisition conversion, the requisition is removed from the listing and can be seen in NVision Accounting on the selected schedule in the Computer Purchase Order routine.

| Con  | nputer PO                                    |                        |                 |            |                 |                   |                    |                |
|------|----------------------------------------------|------------------------|-----------------|------------|-----------------|-------------------|--------------------|----------------|
|      | Schedule: A - 7 🔹                            | March 2016 Reqs to POs |                 |            |                 | 3/1/20            | 16 - 3/31/2016     | 👍 New Schedule |
| Sear | ch •                                         | 20 A                   | Suilding: (All) |            | ▼ Ship          | To Contact: (All) |                    | -              |
| Drag | a column header here to group by that columr | l.                     |                 |            |                 |                   |                    |                |
|      | PO Number                                    | Vendor ID              | Vendor Name     | PO Date    | Ship To Contact | Building          | Requisition Number | PO Total       |
|      | 14                                           | 1177                   | NAPA AUTO PARTS | 03/01/2016 |                 | TRANSPORTATION    | 24                 | 336.55         |
|      |                                              |                        |                 |            |                 |                   |                    |                |
|      |                                              |                        |                 |            |                 |                   |                    |                |
|      |                                              |                        |                 |            |                 |                   |                    |                |
|      |                                              |                        |                 |            |                 |                   |                    |                |

### **Refreshing the Window**

The Refresh button on the Convert Requisition to PO window is used to refresh the requisition listing with new information. If additional requisitions had been approved **after** you opened the Convert Requisition to PO window, click

💈 Refresh

to have nVision refresh the window with those requisitions that are ready to be converted to purchase orders **without** the need to exit this routine.

8/5/2016

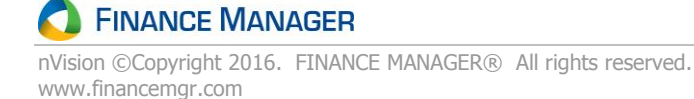